### ●新規登録(利用者登録)方法

①新規登録はこちら をクリックする。

| ▶ 公商時校 深千管理2.7二↓         |
|--------------------------|
| 🏊 茆庭陛励 選子自理ンステム          |
| ▶ ログイン                   |
| ▲ ユーザー名またはメールアドレス        |
|                          |
| a office                 |
|                          |
| 🔑 パスワードを忘れた場合 🔤 新規登録はこちら |

## ▶ 会員登録 利用者名(ID) (スペースを空けず入力)

メールアドレス(正式登録を行う上で必要です)

パスワード(半角英数)※大文字小文字数字を含む8字以上

パスワード(確認用)

登録タイプ

登録者所属

登録

🔺 注意事項

#### 団体代表を選択した場合は登録者は全て同じ「団体名(略称)」が登録一覧で表示されます。 個人を選択した場合は「登録者所属(登録者名)」が登録一覧で表示されます。

すでに登録済みですか? <u>ログイン</u>

きるようにしておいてください。)

・パスワード(半角英数)

ログイン時に使用するパスワードを半角英数大文字小文字を含む8文字以上で設定してください。

~

・登録タイプ

個人

個人または団体代表を選択してください。

### ・(個人の場合)登録者所属

登録する選手の所属を入力してください。

例:三重陸協 , 三重マスターズ など

・(団体代表の場合)団体名(正式)

団体の正式名称で入力してください。 例:鈴鹿市立○○中学校 、三重県立△△高等学校

・(団体代表の場合)団体名(略称)

団体名の略称で入力してください。 例:○○中 、△△高

②必要事項を入力(全てに入力)

# ・利用者名(ID)

登録責任者の名前を入力してください。 例: 陸上太郎 (名字と名前の間はスペースは入れずに入力)

## ・メールアドレス (半角英数)

入力されたメードアドレスに本登録を行うため のメール認証用 URL を送信します。 正しいメールアドレスを設定してください。 1時間以内にメールに届いた URL をクリックし 正式登録を行ってください。 正式登録を行うまでシステムは利用できません。 ※メールが間違っていた場合やメールが届かな い場合など URL からのアクサスがない場合、仮 登録は削除されます。2時間程度時間をおいて再 度登録を行ってください。

(no-reply@suzukark.jp からのメールが受信で